# LANで 表示機のUSBカメラ遠隔操作機能

【注意】

・表示機を操作してズーム機能を使う方法については 「★101114ズーム機能の説明」を参照してください。 ・この説明は、表示機でUSBカメラを使った画像合成 などは理解しているという前提で「遠隔操作」について のみ説明します。

110312

## <u>USBカメラ遠隔操作機能</u>

・「インターネット」ウィンドの「カメラ遠隔操作」ページを 使うと、LANを使った現場入力でUSBカメラを遠隔操作 することができます。

・遠隔操作で、字幕に合成している画像をズームしたり、
 画像を消して字幕のみにするなどができます。

・この機能は、元々は、遠隔入力時に会場のパワーポ イント資料や板書された文字をズームして見るために 作りました。

LANで接続したパソコンで動作しているIPtalk間で、USBカメラを遠隔操作することができます。

表示機で字幕とUSBカメラの画像を合成して表示している時に、画像を消して字幕のみにしたり、画像の一部をズームすることができます。

また、カメラ自体のon/offもできるため、画像が必要な時だけカメラをonとして、字幕のみの時のスクロール速度に影響を与えないようにできます。

この機能は、表示機の「webcam\_LAN」ウィンドでUSBカメラを操作する機能を遠隔操作します。

「webcam\_LAN」ウィンドの機能については、「★101114ズーム機能の説明」を参照してください。

遠隔操作については、「インターネット」ウィンドの「カメラ遠隔操作」ページに簡単な説明があります。

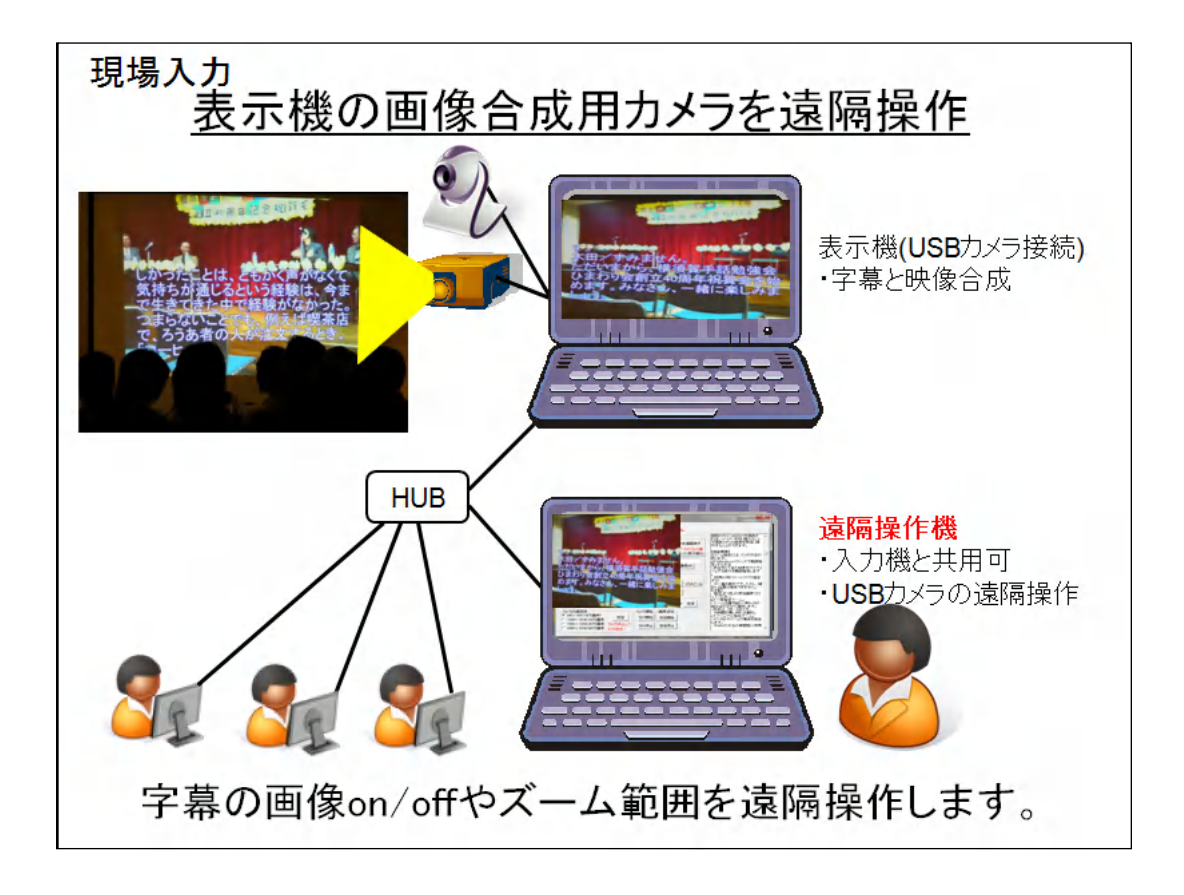

「webcam\_LAN」ウィンドを使うと表示機に接続したUSBカメラの画像を字幕と合成して表示できます。

手話と字幕を合成したり、パワーポイント資料と字幕を合成するなど、話の内容を理解し易い字幕を作ることができます。

この時、表示機に接続したUSBカメラを遠隔操作機(入力機と共用可能)から操作することができます。

カメラをon/offしたり、画像を消したり、ズームしたり、事前にズーム範囲をプリセットする ことなどが可能です。

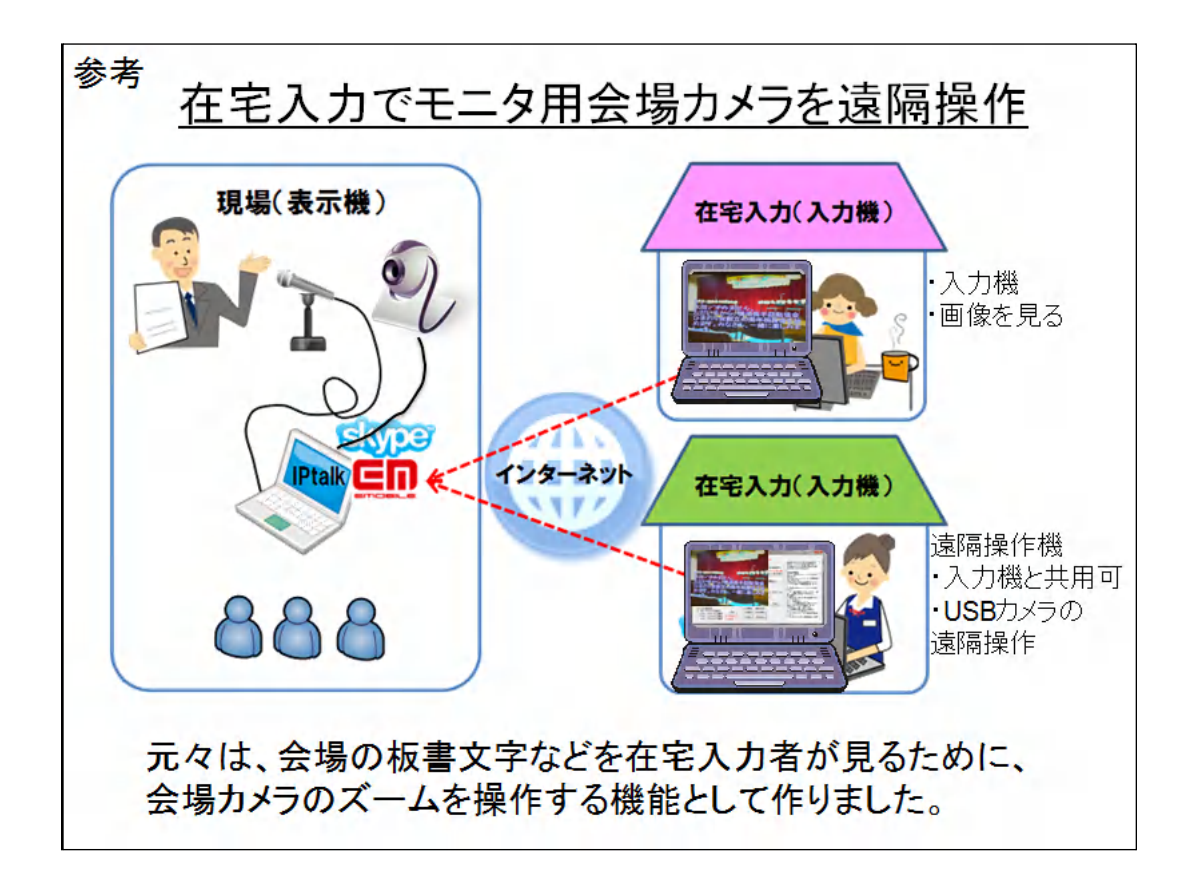

この機能は、元々は、インターネットを使った在宅入力で、会場のパワーポイント資料やホワイトボードの文字を在宅入力者が確認するために作りました。 会場映像は、入力者の負担軽減、字幕品質の向上に大きな効果があります。

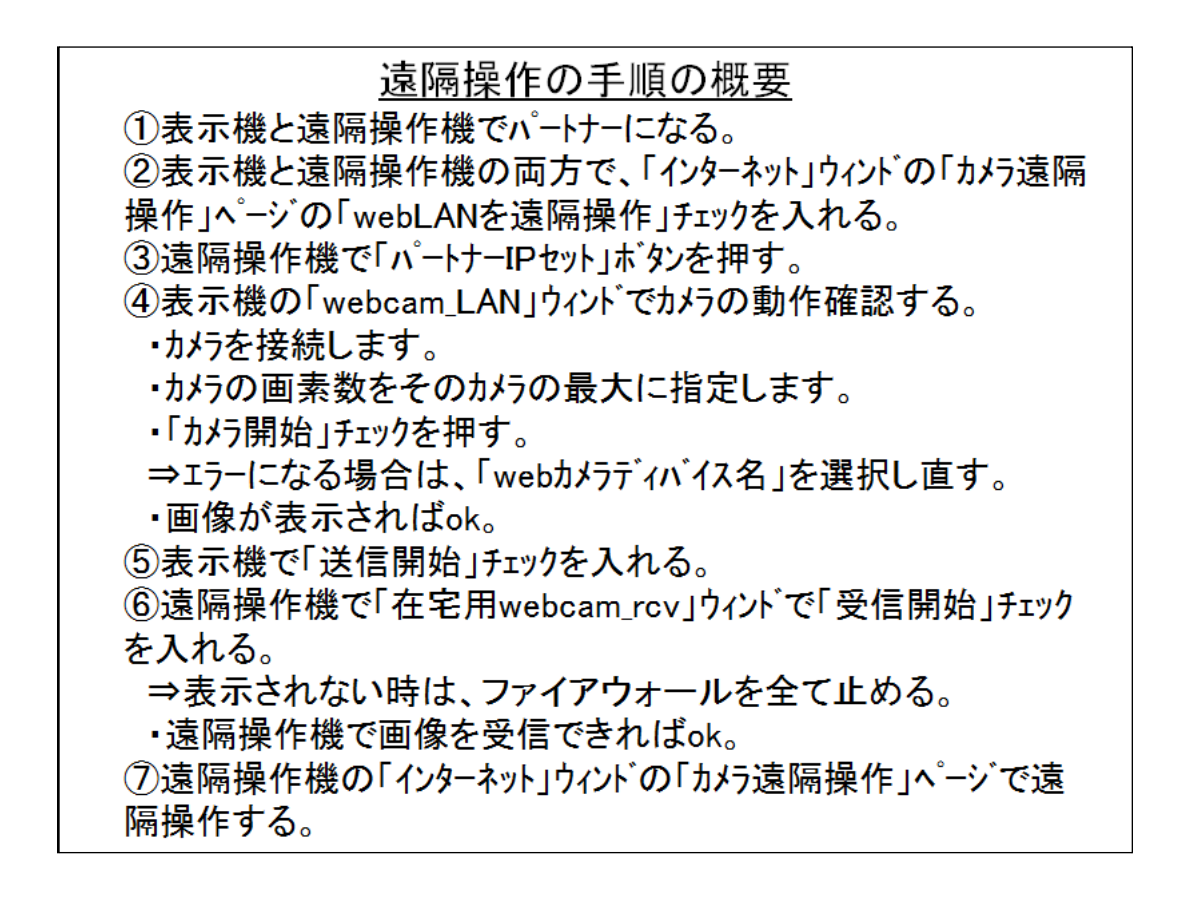

表示機と遠隔操作機は、パートナーになります。

遠隔操作するパソコンを変更する場合は、新しい遠隔操作機で③を行ってください。 ⑥の遠隔操作機で画像が表示されない場合は、ファイアウォールが通信をブロックして います。

ファイアウォールを止めるか、UDPポートの6753番を透過する設定をしてください。

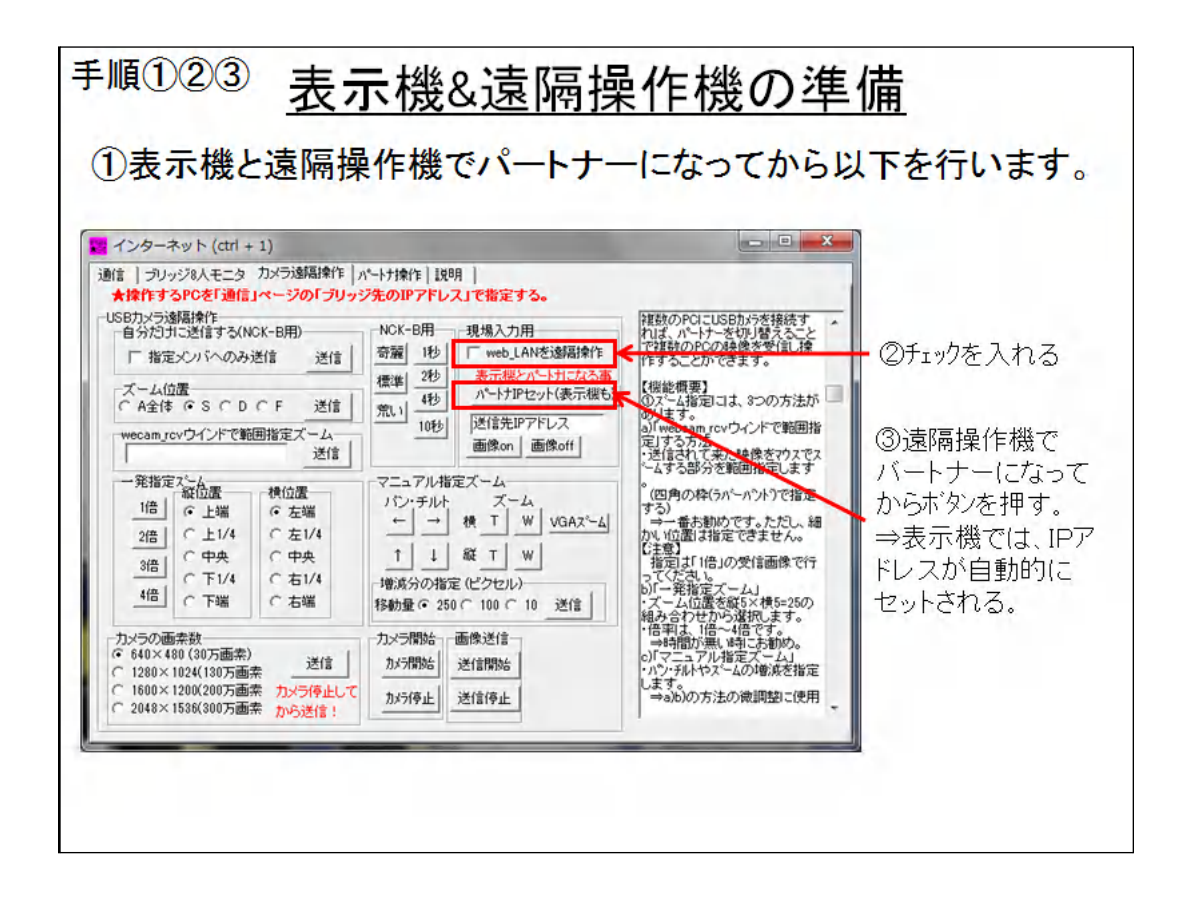

表示機と遠隔操作機の両方でインターネットウィンドの「カメラ遠隔操作」ページでチェックを入れます。

「パートナーIPセット」ボタンを押します。

遠隔操作機でボタンを押すと、表示機の「送信先IPアドレス」に自動的にIPアドレスが セットされます。

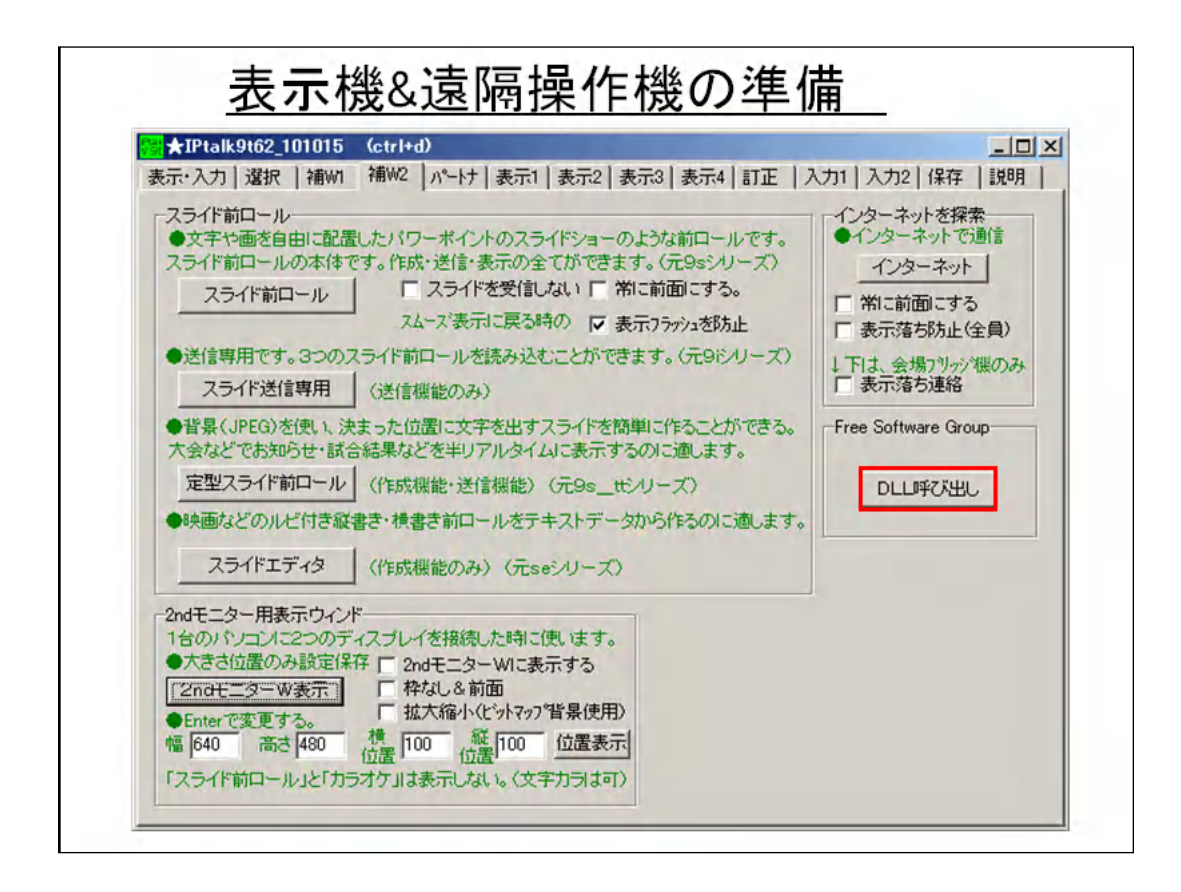

表示機と遠隔操作機の両方で

「補W2」ページの「DLL呼び出し」ボタンを押します。

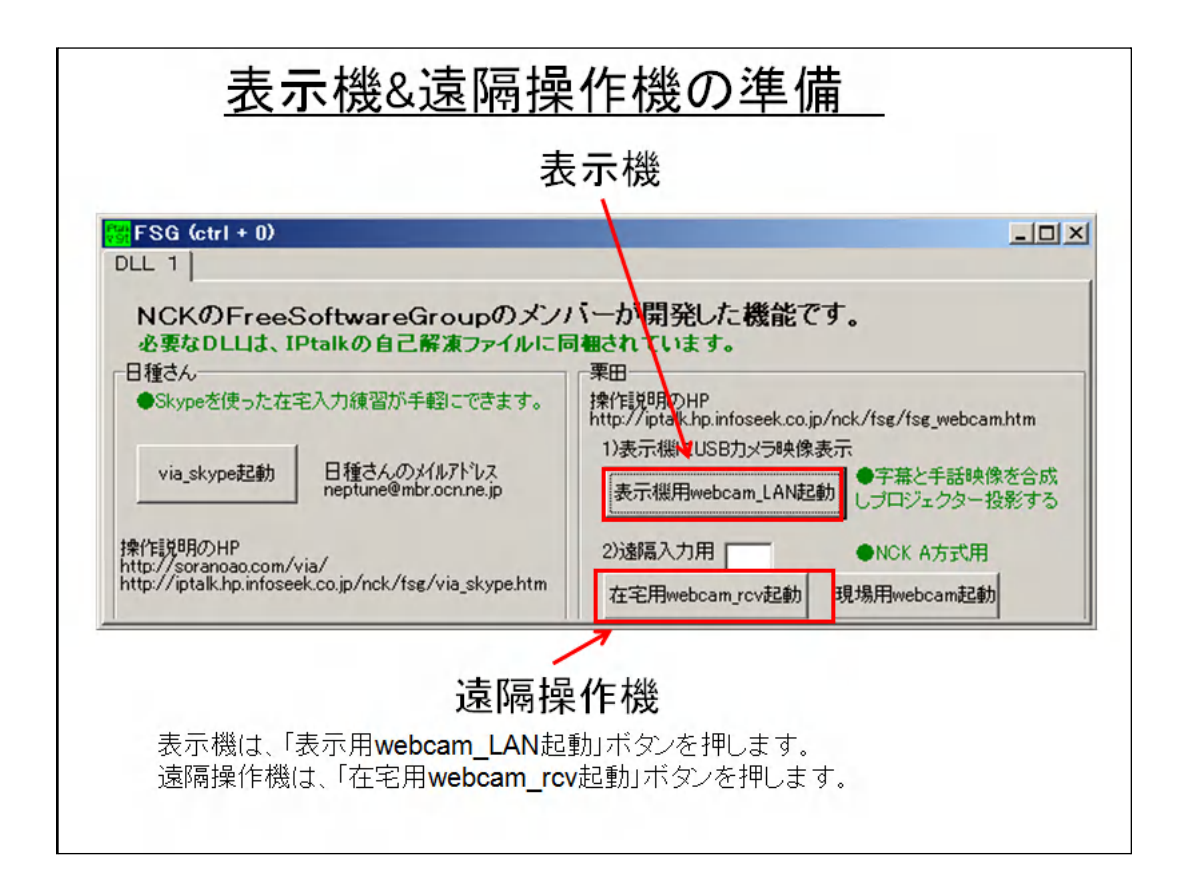

表示機は、「表示用webcam\_LAN起動」ボタンを押します。 遠隔操作機は、「在宅用webcam rcv起動」ボタンを押します。

FSGウィンドは×で閉じて構いません。

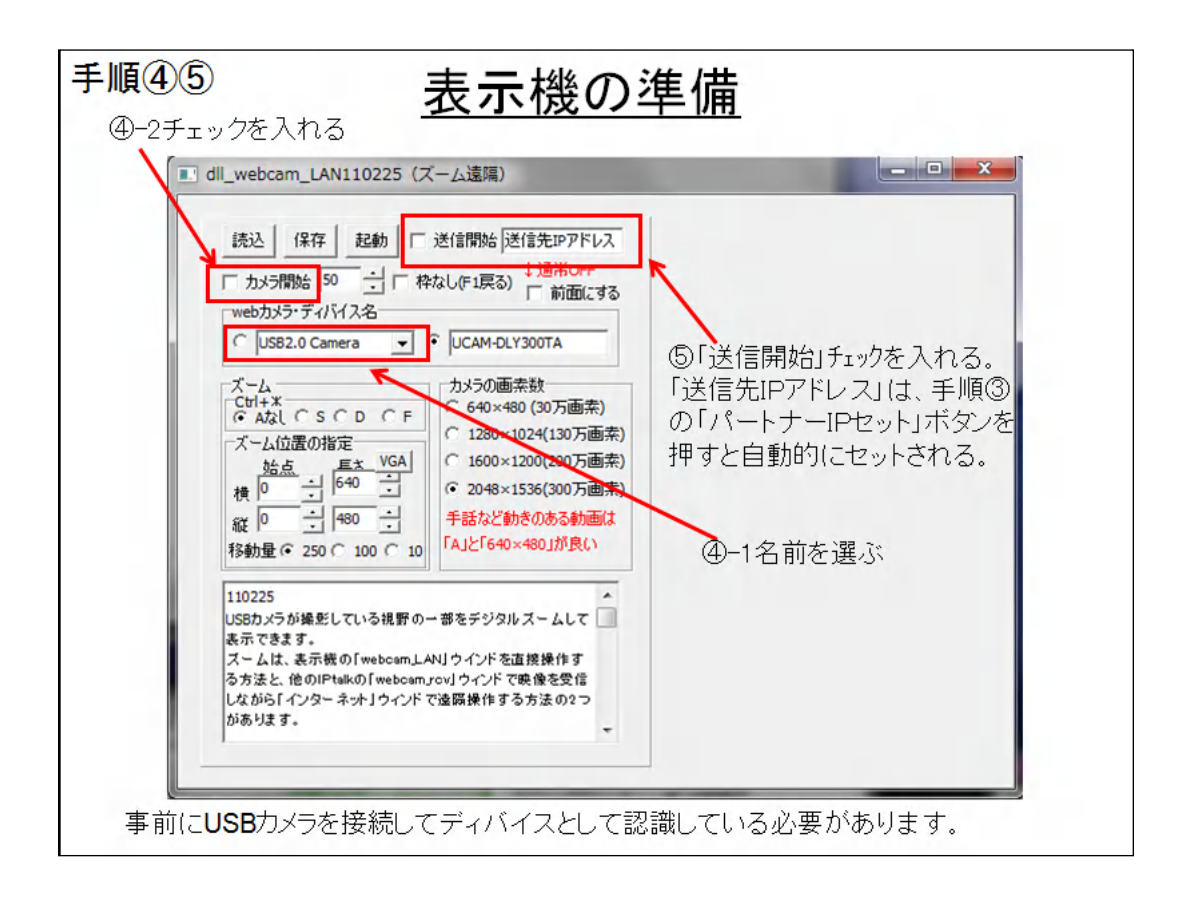

表示機で、USBカメラのセットを行います。

まず、USBカメラをパソコンに接続し、デバイスとして認識させてください。(Windowsの ディバイス認識のメッセージを確認する。)

USBカメラの認識できたら、④-1ディバイス名を選択し④-2「カメラ開始」チェックを入れます。

画像が表示されればokです。

エラーになる場合は、他のディバイス名を選んで「カメラ開始」チェツクをもう一度入れて ください。

「webカメラ・ディバイス名」の一覧を全て試しても画像が表示されない場合は、右の枠にディバイス名を手入力します。

USBカメラのディバイス名は、コントロールパネルの「ディバイストとプリンターの表示」 (Windows7の場合)を見てください。

次に、⑤「送信開始」チェックを入れます。

「送信先IPア、トレス」枠は、手順③の「パートナーIPセット」ボタンを押した時に自動的に セットさせているハズです。

### 【注意】

USBカメラのディバイス名を手入力する場合は、「半角のスペース」や大文字小文字、 半角英字に注意してください。

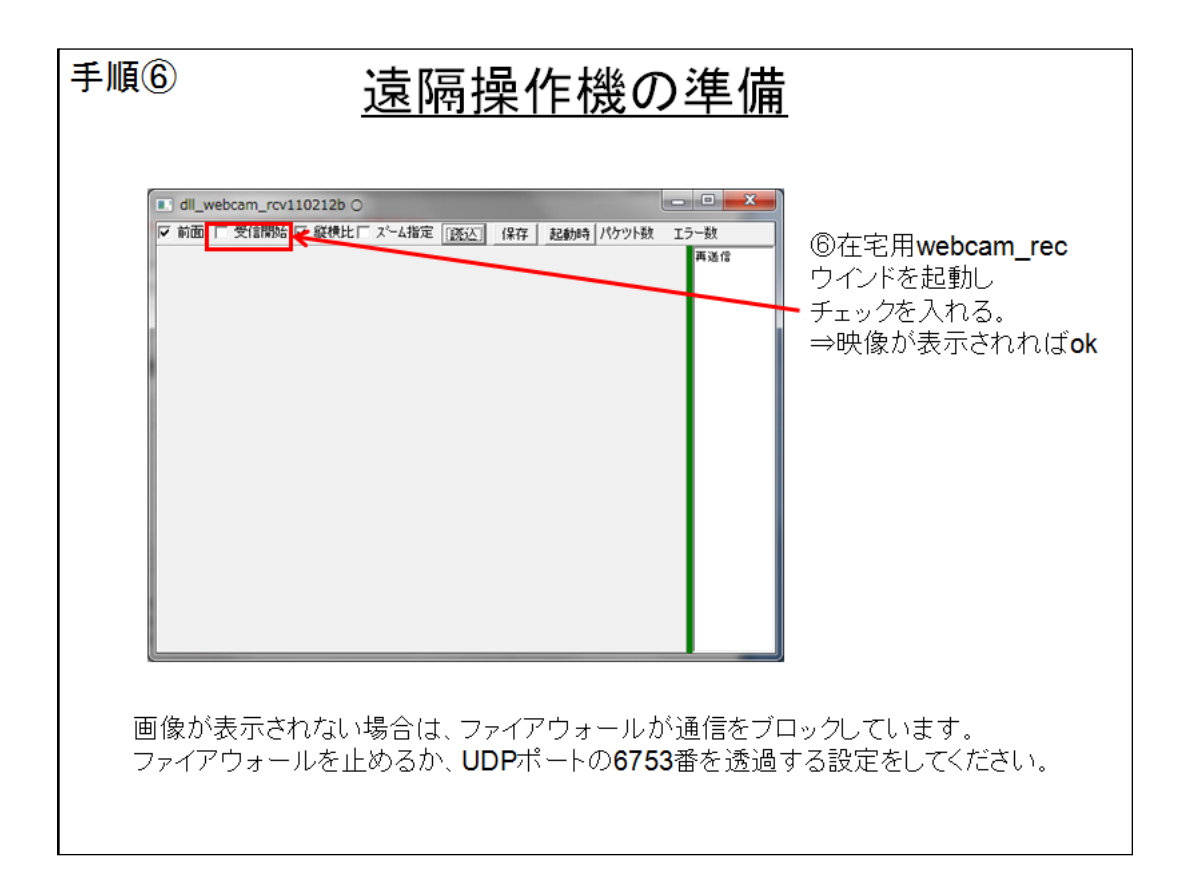

遠隔操作機で以下を行います。

「webcam\_rcv」ウィンドの⑥「受信開始」チェックを入れます。

映像が表示されればokです。

画像が表示されない場合は、ファイアウォールが通信をブロックしています。

ファイアウォールを止めるか、UDPポートの6753番を透過する設定をしてください。

| ①「S」などのチェックを入れると下     ①「S」などのチェックを入れると下     ③(1) フリッジネ人モニタ カメラ海陽峰作 パートけ操作   説明       ★検作するPOを「通信」へ、ジの「フリッジ先のIPアドレス」で指定する。     USBカメラ遠隔操作     ズーム位金     ズーム位金     ベムロ     び web_LANを透照操作     マニュアル指定ズーム     「ビ web_LANを透照操作     ジェクレーデレス」でも定す     『信 ・ 上端 ・ ご信     で 左端     で 左端     「 | 14年11天11FUノナー川頃<br>の枠が出て来る。「送信」を忘れず。<br>「 「 「 「 「 「 「 「 「 「 「 「 「 「 「 「 「 「 「 |
|----------------------------------------------------------------------------------------------------|-------------------------------------------------------------------------------|
| ②「4倍」などの画像が荒い場合は、「画素数」                                                                                                    | 」が小さいから。                                                                      |

操作を理解するために、遠隔操作機で以下の手順で試してみてください。

a)まず、「ズーム位置」枠で「S」に●を入れ「送信」ボタンを押します。

⇒ズームプリセットが「S」キーになる。

b)「一発指定ズーム」枠の「2倍」~「4倍」ボタンを押します。

⇒画像中央がズームされる。

c)「一発指定ズーム」枠の「縦位置」「横位置」の●を入れ、「2倍」~「4倍」ボタンを押します。

⇒指定した位置にズームする。

d)「ズーム位置」枠で「D」に●を入れ「送信」ボタンを押します。

- ⇒ズームプリセットが「D」」キーになる。
- e)「一発指定ズーム」枠で「S」と違うズームを指定してください。
- f)「ズーム位置」枠で「A全体」に●を入れる。
- ⇒ズームなしの全体が表示される。
- g)「ズーム位置」枠で「S」または「D」に●を入れる。
- ⇒プリセットされたズームで表示する。

・「マニュアル指定ズーム」枠で、ズームを微調整できます。

【注意】

ズームした時に画像がモザイクのように荒くなるのは、カメラの画素数指定が小さいから です。

画素数変更の遠隔操作は後述します。

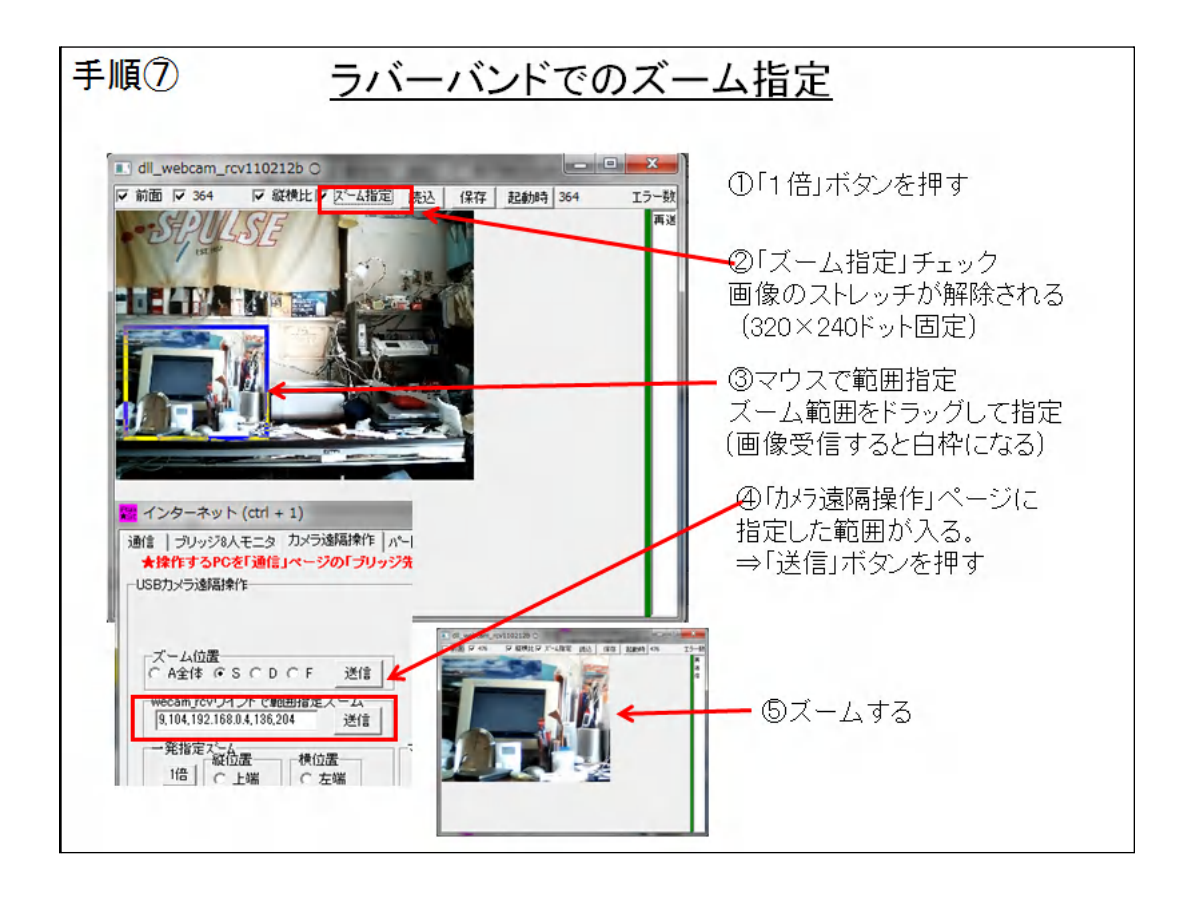

ズームする位置をマウスで四角い枠を表示させて直接的に指定することもできます。 四角い枠は、ゴムのように伸びたり縮んだりするので「ラバーバンド」と呼びます。

a)「カメラ遠隔操作」ページで「S」に●を入れ「送信」ボタンを押します。

b)「カメラ遠隔操作」ページで①「1倍」ボタンを押します。

c)「webcam\_rcv」ウィンドで②「ズーム指定」チェックを入れます。

⇒受信している画像のストレッチが解除されて画像が320×240ドットになります。

d)受信画像の上で、③マウスを左クリック、ドラックしてズームしたい範囲を指定します。 ⇒青いラバーバンドが表示されます。

⇒左クリックを離した時にラバーバンドの座標が「カメラ遠隔操作」ページの「webcam\_rcvウィンドで範囲指定ズーム」枠に入ります。

この時、画像を受信するとラバーバンド内が白抜きになりますが気にしないでください。

e)「カメラ遠隔操作」ページの「webcam\_rcvウィンドで範囲指定ズーム」枠の④「送信」 ボタンを押す。

⇒⑤ラバーバンドの範囲でズームする。

⇒ズーム範囲が「S」にプリセットされる。

f)「ズーム指定」チェックを外す。

⇒受信画像がストレッチして表示される。

### 【注意】

ラバーバンドはズーム無しを前提に画像の座標を取得しているため、ラバーバンド指定 をする前は、かならず「1倍」ボタンを押すこと。

| 単語では         単語では         単語では         ● 二         ● 二         ● |
|----------------------------------------------------------------------------------------------------|
|----------------------------------------------------------------------------------------------------|

USBカメラの映像を表示・非表示できます。

a)「カメラ遠隔操作」ページの「現場入力用」の「画像on」「画像off」ボタンを押します。

⇒「webcam\_LAN」ウィンドを表示・非表示にします。

【注意】

「表示2」ページの「デスクトップをカバー」の「単一色でカバー」チェックと「PowerPoint の前面に表示」チェックを入れておきます。

チェックを入れないと字幕が画像の下に隠れてしまいます。

【ヒント】

表示機の「画像off」にしても、USBカメラは画像をキャプチャして送信します。 つまり、CPU負荷は表示しているのとあまり変わりません。

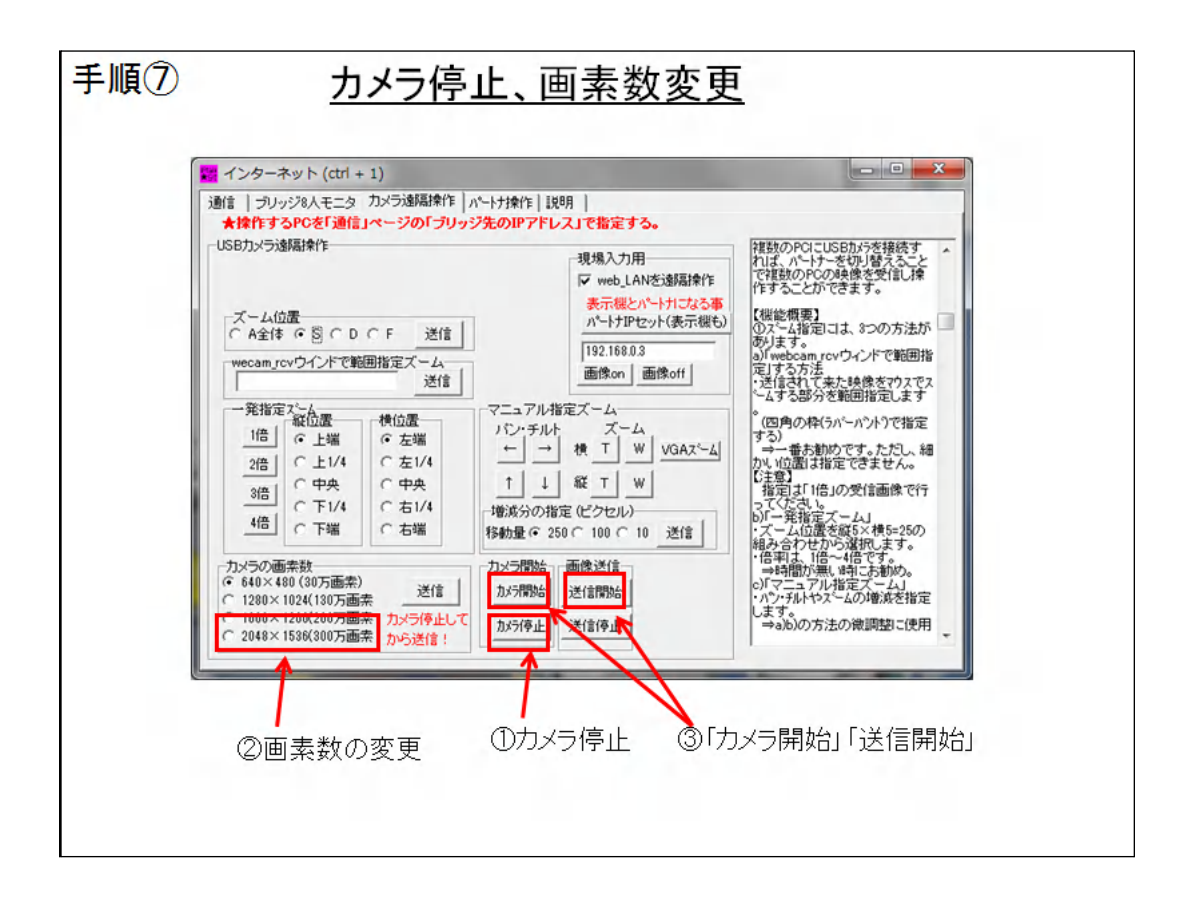

USBカメラの画素数や停止や送信を遠隔操作できます。

・カメラ画素数の指定は以下の手順で。

a)「カメラ停止」ボタンを押す。

b)「カメラ画素数」枠で画素数に●を入れ、「送信」ボタンを押す。

c)「カメラ開始」ボタンを押す。

d)「送信開始」ボタンを押す。

### 【注意】

接続しているUSBカメラに無い画素数を指定すると表示機でエラーになってウィンドが 表示されてしまいます。

事前に接続しているUSBカメラの画素数を確認してください。

### 【ヒント】

「カメラ停止」にすると、USBカメラは画像のキャプチャを停止するため、表示機のCPU 負荷は低下します。

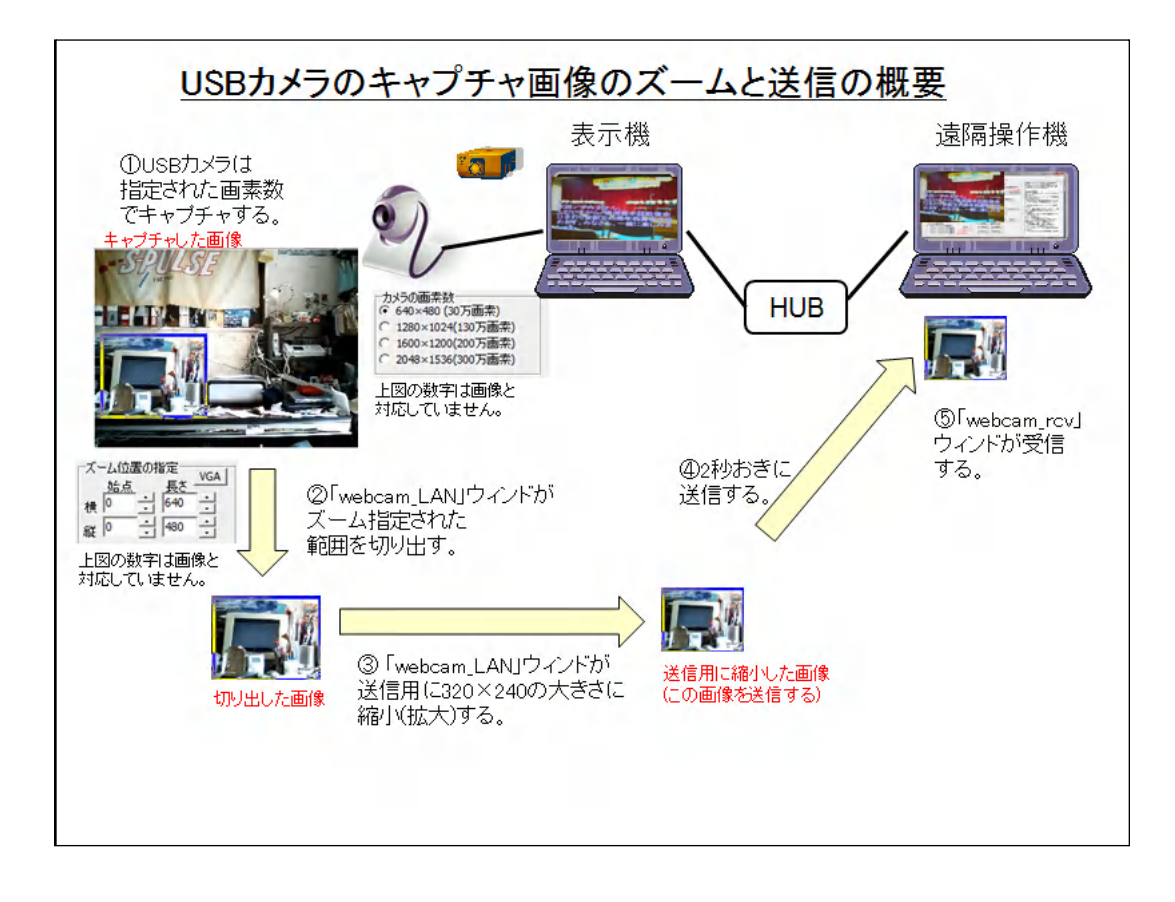

ズームは、キャプチャした画像の一部を切り出すことで実現しています。

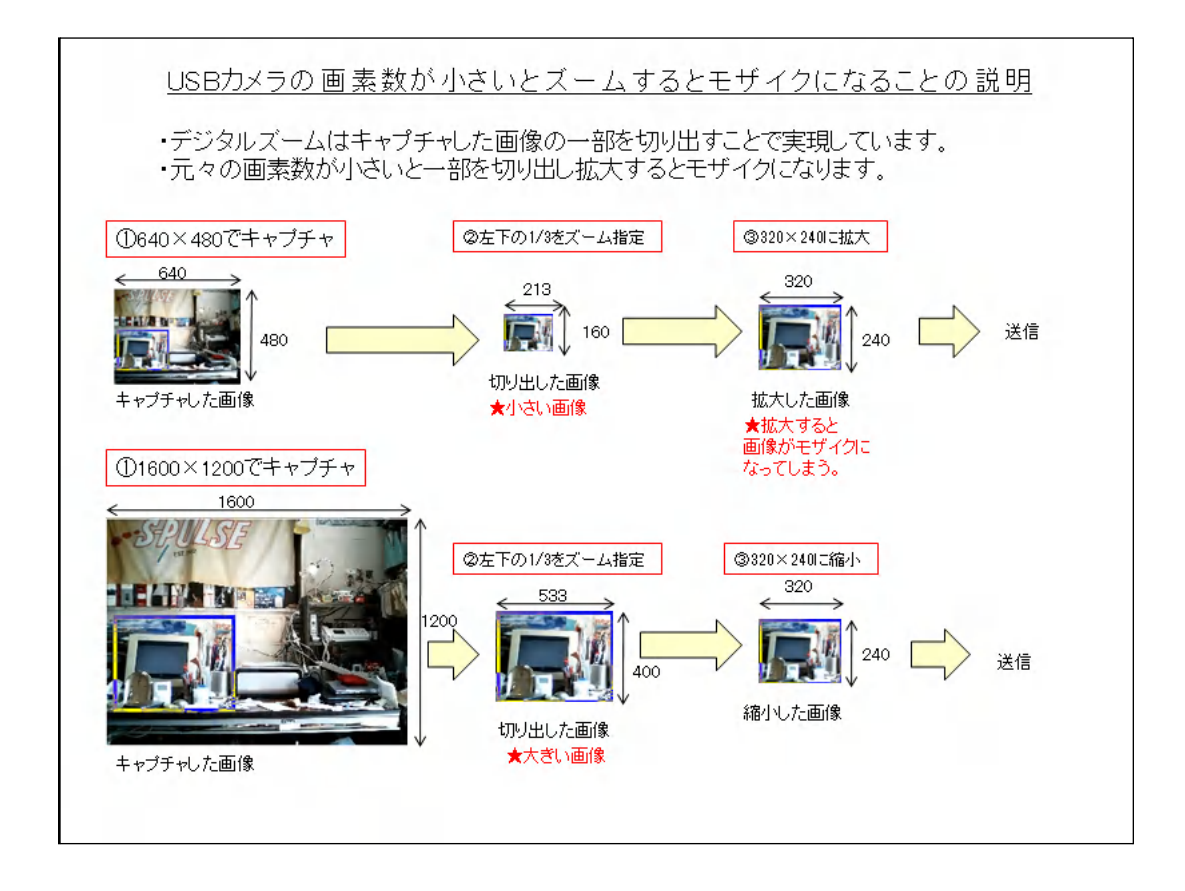

デジタルズームでは、元々の画像が小さいと、拡大するとモザイクになってしまいます。

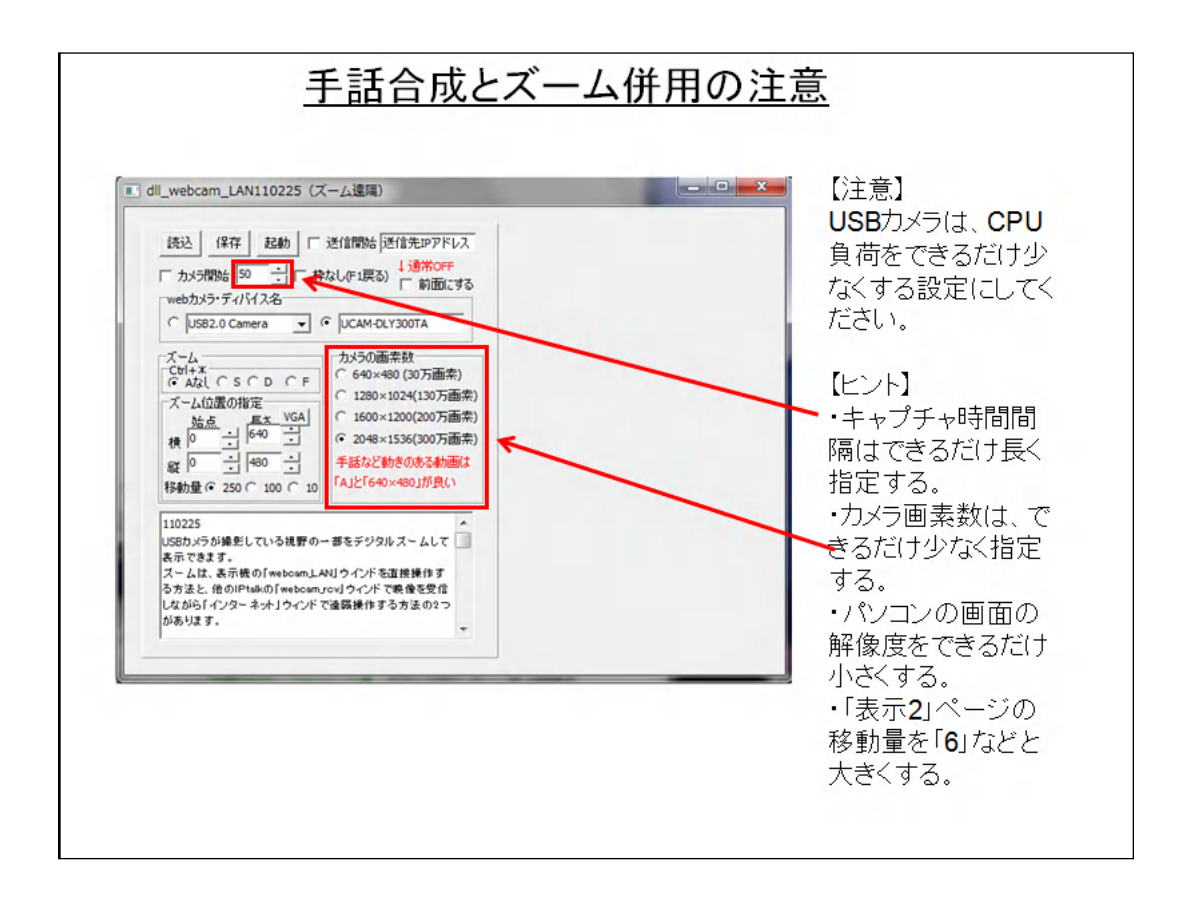

画像と字幕の合成は、表示機のCPU負荷が非常に高くなり、字幕スクロールが遅くなり 話について行かなくなることがあります。

手話映像は、手の動きが判る必要があるため、キャプチャ時間間隔を短かくする必要があります。

ズームする場合は、USBメカラの画素数を大きくする必要があります。

この両方を同時に使う場合は、CPU負荷が非常に高くなるため、両方の妥協点を見つける必要があります。